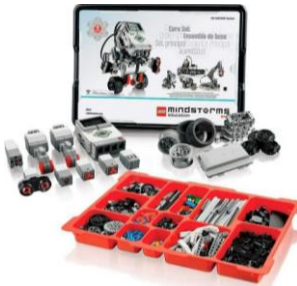

## FICHE ANIMATION NUMÉRIQUE

Comment réaliser une animation numérique en bib'

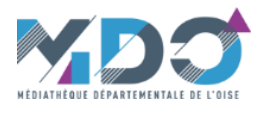

| Titre                         | Robot Lego MINDSTORMS EV3 edu                                                                                                    |
|-------------------------------|----------------------------------------------------------------------------------------------------|
| Technologie<br>présentée      | Jeux de construction et de programmation                                                                                                    |
| Présentation                  | A partir de blocs de construction Lego, construisez différents mécanismes (robots, véhicules) et animez les grâce à plusieurs moteurs et capteurs reliés à une brique interactive. A l'aide d'un ordinateur programmez cette brique avec un logiciel facile à utiliser.<br>Programmer c'est devenir acteur du monde numérique qui nous entoure et mieux le comprendre.<br>L'objectif est de développer la pensée créative de manière amusante et capter l'imagination des participants pour aborder les technologies actuelles.<br>Il s'agit d'une activité qui renforce le raisonnement logique et développe le sens du travail en équipe.<br>Elle s'inscrit totalement dans le cadre du programme scolaire STIAM (sciences, technologies, ingénierie, arts et mathématiques). |
| Déroulement de<br>l'animation | Le logiciel de programmation Education EV3 Classroom permet de programmer Mindstorms à l'aide de blocs de mots (type<br>Scratch). Il est disponible en téléchargement gratuit (voir liens fournis) mais est aussi présent sur les PC d'animation de la<br>MDO.<br>Pour les animations, il est possible de choisir le modèle que vous souhaitez. Toutefois, nous avons prévus 2 ateliers clés en<br>main pour que vous puissiez vous lancer rapidement et découvrir les bases de Mindstorms. Le « véhicule prudent » offre<br>une bonne entrée en matière, le robot suiveur de ligne correspond aux programmes scolaires.                                                                                                    |

## Application testée par la MDO

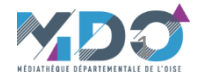

## Ouverture du logiciel de codage

Pour commencer, cliquer sur l'icone de Lego EV3 Classroom du logiciel (sur PC).

Un écran s'affiche et laisse rapidement la place à la page d'accueil.

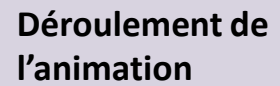

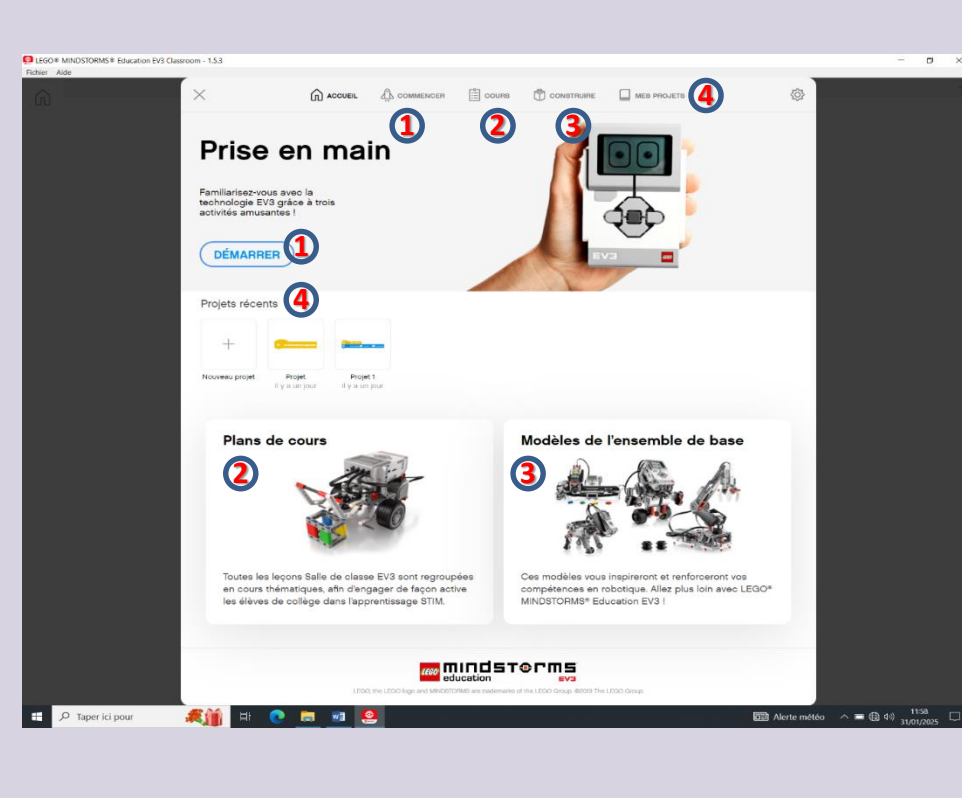

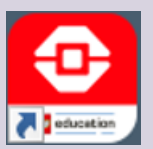

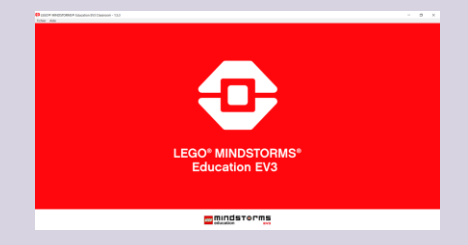

- Permet de découvrir les bases du système Mindstorms et la composition du kit. Les pages de programmation ne comportent que les blocs utiles pour l'exercice.
- Les cours fournissent des éléments qui permettent d'appréhender les fonctions du kit et l'essentiel de la programmation. Des exemples sont fournis ainsi que les notices de montages.
- Accès aux instructions de montages pour les robots utilisés dans les exemples fournis. Attention : les modèles « Espace » ne sont pas disponibles.

Accès aux projets de l'utilisateur/atelier

## Montage des robots

A partir de l'écran d'accueil vous avez cliqué sur l'icône ou la zone (3)

IMPORTANT: il ne s'agit que d'exemples. Vous pouvez monter un robot en fonction de votre inspiration.

Cliquer sur l'item souhaité.

Déroulement de

**l'animation** 

Les instructions de montages apparaissent.

Construire les différentes parties des robots à l'aide des briques, moteurs et autres éléments Lego du kit Mindstorms (pour information, ceux-ci sont compatibles avec les Lego « classiques »).

Cliquer sur les parties à construire et naviguer de page en page à l'aide des flèches

Il est également possible d'utiliser la barre de progression en bas de l'écran. Pour zoomer, utiliser les loupes ; pour revenir à la taille d'origine utiliser l'icône à droite de la loupe +.

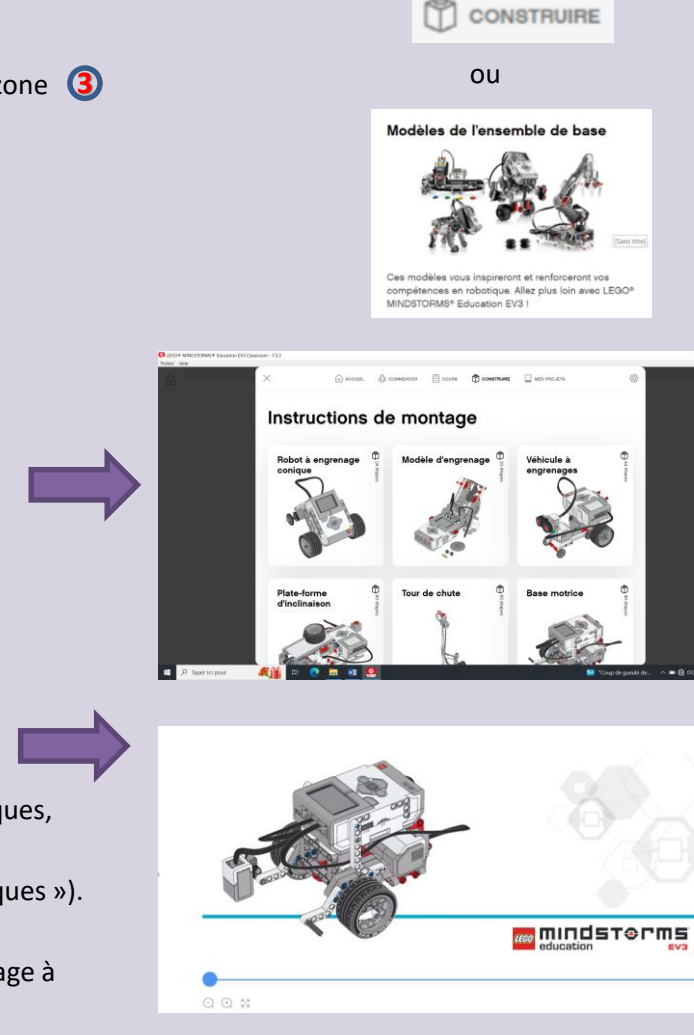

| Objectifs                      | <ul> <li>Développer la logique informatique.</li> <li>Développer la créativité,</li> <li>Apprendre à bricoler, programmer, tester et optimiser les conceptions, à déboguer et à optimiser.</li> <li>Promouvoir le travail d'équipe.</li> </ul>                                                                                                    |
|--------------------------------|----------------------------------------------------------------------------------------------------|
| Thématiques                    | Robotique, sciences, technologies, mathématique                                                                                                    |
| Public                         | A partir de 10 ans.                                                                                                    |
| Nombres de participants        | De 1 à 4 personnes par robot. Si vous disposez de plusieurs postes informatiques, il est possible de monter plusieurs équipes de programmation par poste et utiliser un seul robot.                                                                                                    |
| Nombre d'animateurs            | Minimum 1 personne.                                                                                                    |
| Durée                          | Minimum 2 h pour un projet simple mais il est possible d'envisager un projet plus conséquent sur une durée plus<br>longue.                                                                                                    |
| Besoins matériels sur<br>place | Une pièce de 10 à 30 m².                                                                                                    |
| Points de vigilance            | L'animation génère du bruit, penser à informer le public.                                                                                                    |
| Bibliographie                  | <ul> <li>- Le grand livre de Lego Mindstorms EV3 par Laurens Valk.</li> <li>- Programmer avec Scratch en s'amusant pour les nuls : 13 projets à réaliser dès 8 ans par Derek Breen.</li> <li>- Apprends à coder avec Star Wars avec Scratch par Jon Woodcock et Jon Hall.</li> <li>- La saga Lego : la petite brique qui a conquis le monde par Jens Andersen.</li> </ul> |

| Matériel d'animation de la MDO mis à disposition | Le kit comprend : le bac Lego éducation Mindstorms EV3 edu 45554.<br>En fonction des besoins, un ordinateur équipé du logiciel Lego EV3 Classroom peut être mis à disposition.                                                                                                    |
|--------------------------------------------------|----------------------------------------------------------------------------------------------------|
| Matériel d'animation de<br>la MDO en lien        | <ul> <li>Robot Lego Spike</li> <li>Exposition : Les Robots</li> <li>Malle de 4 jeux de plateau pour découvrir la programmation : Jeux de plateau sur le pré-codage</li> <li>Deux robots pour apprendre aux plus jeunes à coder sans écran : Cubetto et Blue-Bot</li> <li>Coder avec le petit frère de BB 8 : Sphéro</li> <li>Bricolage, électronique et numérique : Makey Makey</li> </ul>                                                                                                    |
| Ressources numériques                            | Pour le téléchargement du logiciel EV3 Classroom : <u>https://education.lego.com/fr-fr/downloads/mindstorms-ev3/software/</u><br>Didactitciels / Exemple d'utilisation :<br><u>https://campus.recit.qc.ca/course/view.php?id=103</u> présentation et activité<br>Activités :<br><u>https://education.lego.com/fr-fr/lessons/?products=Set+de+base+MINDSTORMS+EV3</u><br>Exemples de réalisations :<br><u>https://www.youtube.com/watch?v=N1Qu-lvpRWc</u> concours Défi Robot 4<br><u>https://www.youtube.com/channel/UC0HiuxzcASRVUMu9sjmy6kQ</u> club du collège A Magnard de Senlis<br>Bibliographie sur les robots :<br><u>https://mdo.oise.fr/la-mdo/a-la-une/3865-le-numerique-sort-des-ecrans</u> |